## How to set up direct deposit through bill.com

VTAEYC issues payments via direct deposit through Bill.com to help ensure smooth delivery of payments. Your account is connected to your email address. Since only 1 email is allotted per account, separate emails will be required for personal payments and payments issued to businesses.

To ensure proper set up of your bill.com account, <u>please</u> read through this document.

This process works best when done on a desktop or laptop

DO NOT ATTEMPT TO SET UP YOUR ACCOUNT IN BILL.COM UNTIL YOU RECEIVE AN EMAIL INVITE FROM VTAEYC.

## When VTAEYC Invites you to set up your account, you will get an email that looks like this

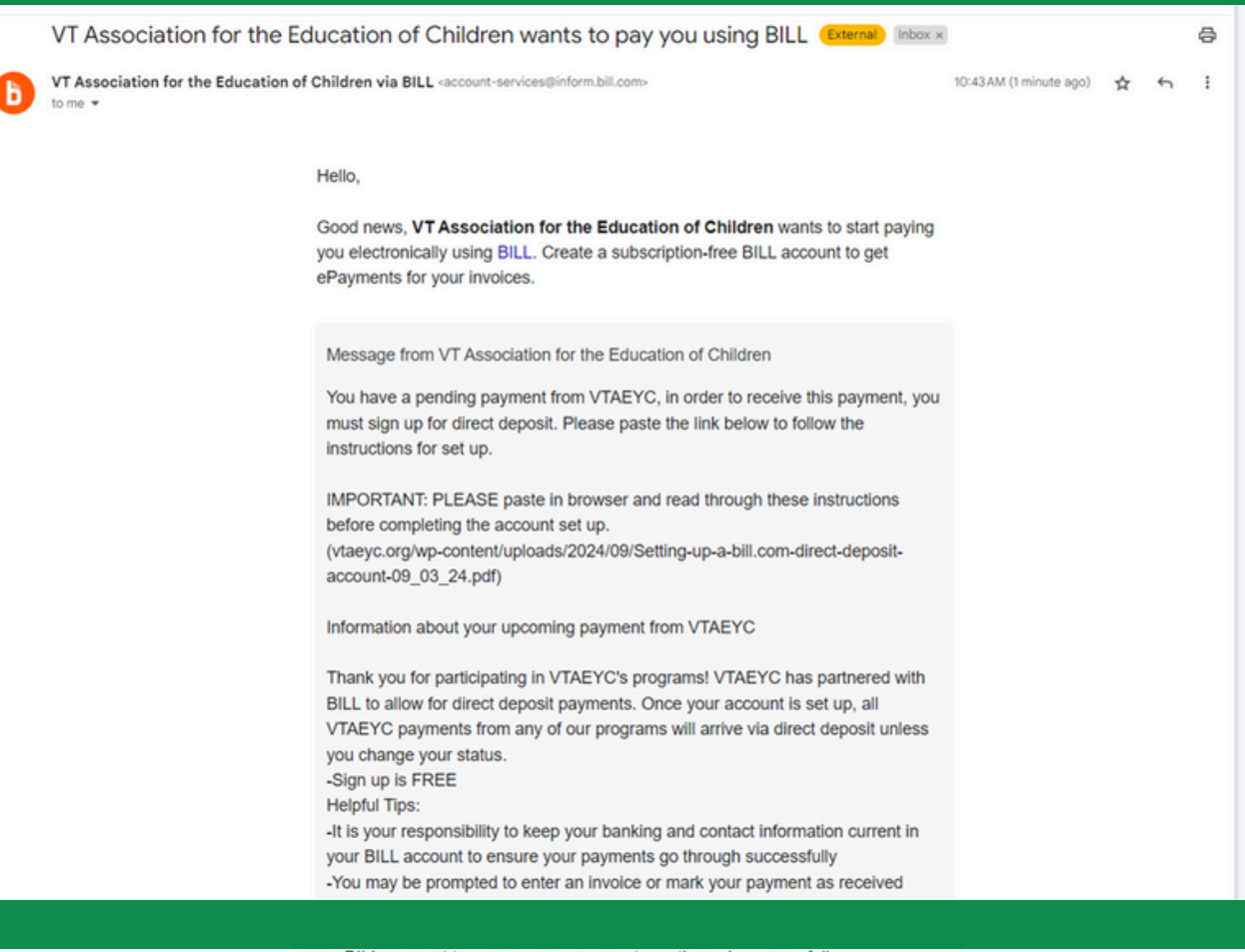

your BILL account to ensure your payments go through successfully -You may be prompted to enter an invoice or mark your payment as received during the setup process or with an email notification from BILL. These are automated notifications, please disregard these options. VTAEYC is already processing your payment and selecting either of these options will create a delay in our processing speed. Thank you again for your participation!

Sign up for ePayments

Already have a BILL account? Sign in

- Signing up for BILL is free. Read this FAQ to learn how to set up your BILL account.
- Your bank ACH info will not be visible to VT Association for the Education of Children or its employees.
- · You'll get notifications about the status of your invoices.

Questions? Contact samantha.smith@vtaeyc.org or 802-234-1090

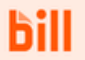

BILL is a leader in financial automation software for small and midsize businesses. Businesses trust BILL solutions to manage financial workflows, including payables, receivables, and spend and expense management. Learn more

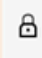

BILL ensures customer data is protected at rest with encryption, while Transport Layer Security (TLS) provides bank-level protection during transfer.

## Once you click: "Sign up for Epayments" You will be taken to a page that looks like this

| Create your free account |                                         |         |               |   |  |
|--------------------------|-----------------------------------------|---------|---------------|---|--|
| ettta@gmail.com          |                                         |         |               |   |  |
| First Name               |                                         |         |               | _ |  |
|                          |                                         |         | 1             |   |  |
| Last Name                |                                         |         |               | _ |  |
|                          |                                         |         |               |   |  |
| Password                 |                                         |         |               | _ |  |
|                          |                                         |         | <del></del> Ø |   |  |
| × Use upp<br>× Use a nu  | er and lower case let<br>mber or symbol | ters    |               |   |  |
| × Use 12 of              | r more characters                       |         |               |   |  |
|                          | Create                                  | Account |               |   |  |
|                          |                                         | or      |               |   |  |
|                          |                                         |         |               |   |  |

You will want to create your account using your email and a PW

## Once you sign in, you will be prompted to send a text or call to your phone as an extra security

measure

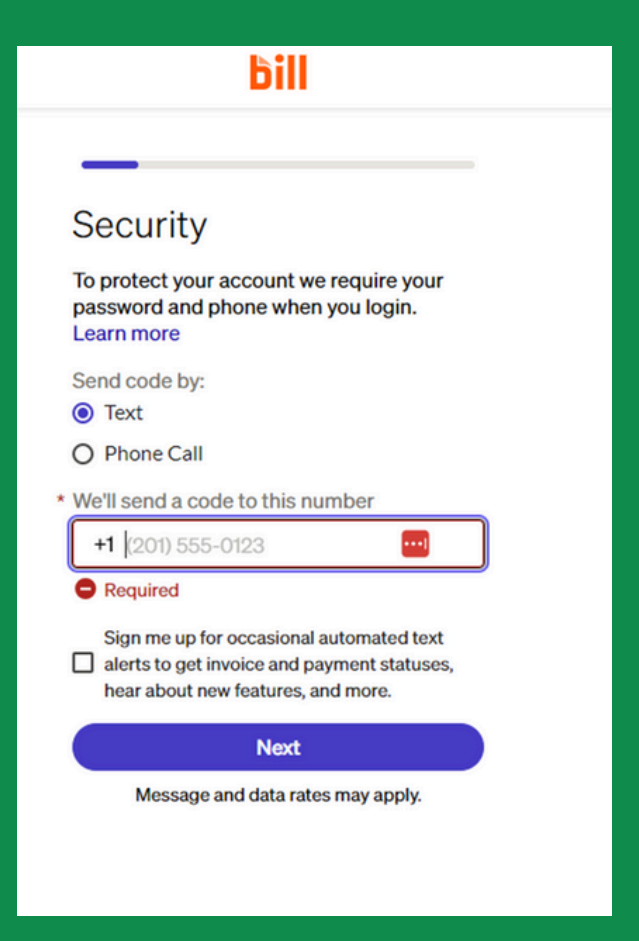

| bill                                                                                                    |
|----------------------------------------------------------------------------------------------------|
| Confirm your code   • Enter the code we sent to your phone   Image: Didn't receive your code?   Submit   Back |
| Enter the code you receive                                                                                    |
| and click "submit"                                                                                            |

## The next window that will pop up looks like this

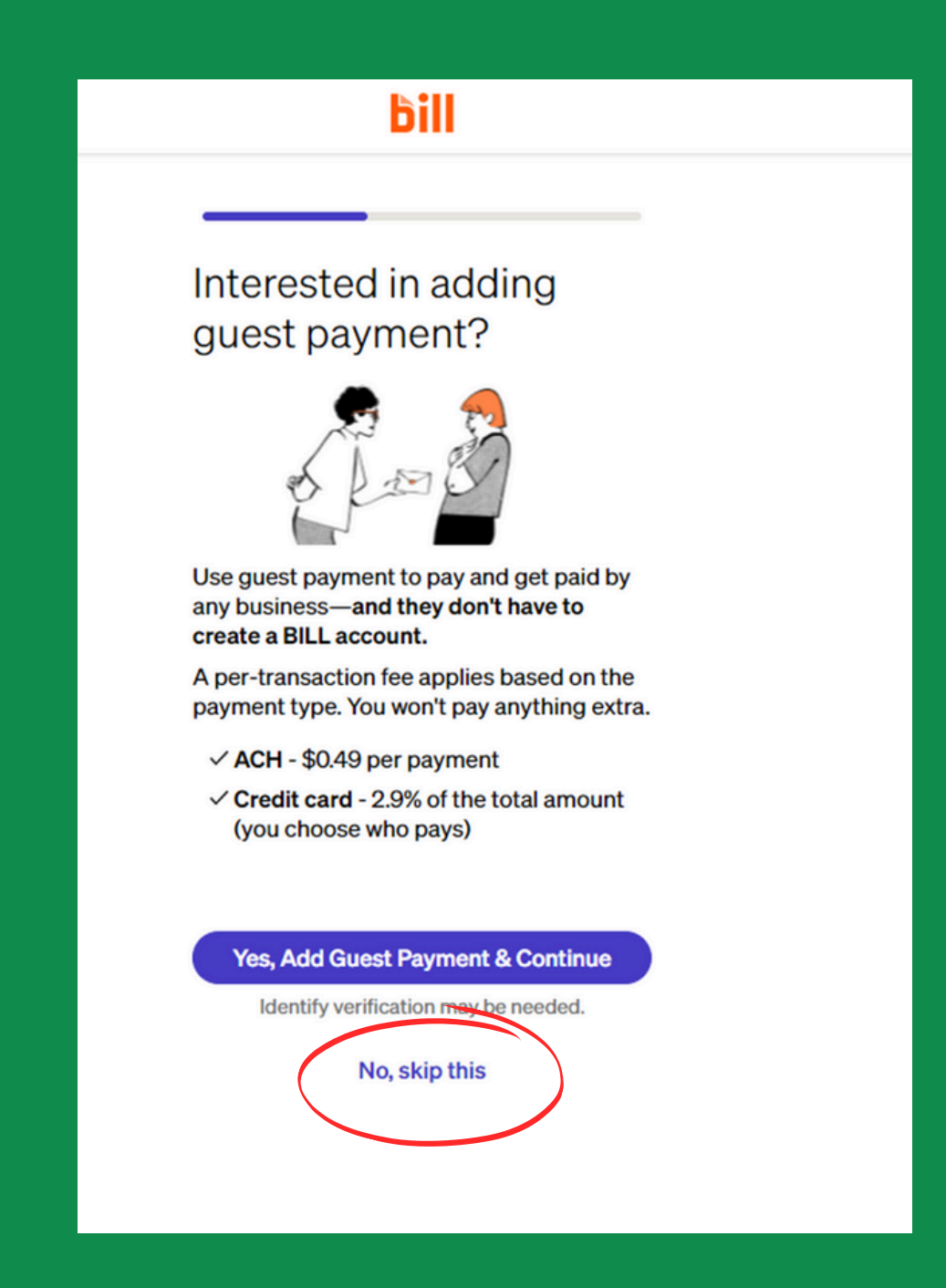

## Please choose "NO, Skip this"

# The next question will be...

#### bill

#### Why are you getting paid by VT Association for the Education of Children?

This will help make sure you get paid properly.

#### I'm with a business

My business is registered as a corporation, LLC, non-profit, partnership, government entity, or trust.

#### I'm an independent contractor or sole prop

I receive a 1099, am self-employed, or own an unregistered business.

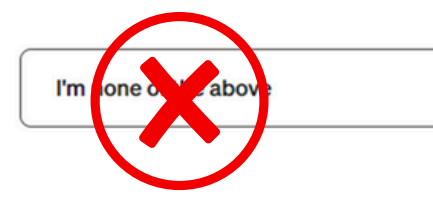

If this account will be attached to an EIN, choose Business

If this account will be attached to your SSN, choose independent contractor

## Once you have selected either "Business" or "Independent Contractor" click next

#### bill

Why are you getting paid by VT Association for the Education of Children?

This will help make sure you get paid properly.

I'm with a business My business is registered as a corporation, LLC, non-profit, partnership, government entity, or trust.

## I'm an independent contractor or sole prop

I receive a 1099, am self-employed, or own an unregistered business.

I'm none of the above

Next

It will ask you for "Business" information. If you are signing up for your personal account, your "business name" is <u>your</u> name (Example: John Smith) Enter your address Use the text on the arrows below as your guide for answers to the last 3 boxes

| We're looking for your business info and not |                             |
|----------------------------------------------|-----------------------------|
| Legal company name or full name              |                             |
| 5                                            |                             |
| Business phone                               |                             |
| +1 (201) 555-0123                            |                             |
| Business address line 1                      |                             |
|                                              |                             |
| + Address line 2                             |                             |
| City                                         |                             |
|                                              |                             |
| State                                        |                             |
|                                              |                             |
| ZIP code                                     |                             |
|                                              | Individual/independent for  |
|                                              | personal                    |
| Business type                                | Choose the most accurate if |
| ~                                            | you are with a program or   |
| Industry                                     | business                    |
| ~ ``                                         | Education                   |
|                                              |                             |

It should look something like this when you are done with that page, but with your information filled in. (VTAEYC info used for this example)

| _ |
|---|
|   |
|   |
|   |
| ~ |
|   |
|   |
|   |
| × |
|   |
| ~ |
|   |
|   |
|   |

Next it will ask who owns your business, if you are signing up for yourself it will be *your* name. If you're signing up for a business/program it will have the program name (example: ABC Care <u>Center)</u>

Ċ

#### Who owns Smith?

We're looking for your business info and not your customer/client, biller, or employers.

#### Encrypted

\* Owner's legal full name

The name exactly as it appears on a passport or state ID.

Owner's date of birth

MM / DD / YYYY

Tax ID

For legal and tax purposes, we require this info.

Company owner's SSN (9 digits)

Next

Add Name

DOB

or EIN

Then, click Next

The last step in the set up process is adding banking info. You will want to use personal banking account for individual sign ups, and business banking account for a business/program

| Add a bank                                           |                            |
|------------------------------------------------------|----------------------------|
| We'll use this as your primary bank account for BILL |                            |
| C Encrypted                                          |                            |
| * Account holder name                                |                            |
|                                                      |                            |
| * Account type                                       |                            |
| Personal Checking ~                                  |                            |
| * Routing number (9 Digits)                          |                            |
| * Bank name                                          |                            |
| * Account number (4-17 Digits)                       |                            |
| * Re-enter account number                            |                            |
|                                                      | When you have finished     |
| Save and finish                                      | entering your banking info |
| Need help?                                           | click "save and finish"    |
|                                                      |                            |

Please note: VTAEYC has <u>no</u>access to your banking information

## Troubleshooting

The only changes you will ever need to make on your account are if your address or banking information changes. VTAEYC cannot access your banking info and cannot make changes to any information except name, address, or email address.

- For basic questions, you can reach out to <u>info@vtaeyc.org</u>

-For more complicated questions, or troubleshooting, bill.com has a really good help desk <u>https://help.bill.com/</u> and has a "chat with us" feature.

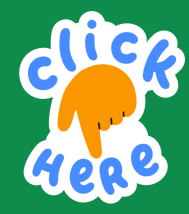

Read through our <u>FAQs page</u> for questions about receiving payments once you are all set up with direct deposit